## ⑦ MESA DE AYUDA / Preguntas Frecuentes

# SIFERE Carga de Coeficientes Unificados

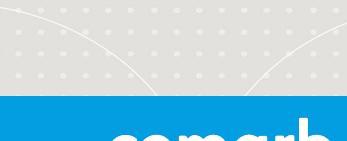

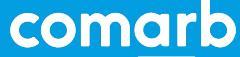

# MESA DE AYUDA / SIFERE

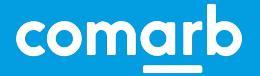

#### SIFERE / Carga de Coeficientes Unificados

Para realizar la carga correspondiente, los Contribuyentes podrán ingresar desde el portal de inicio del Sistema SIFERE (bloque "Coeficientes") o bien desde el menú del Sistema "Declaraciones Juradas Mensuales / Tabla Auxiliar de Coeficientes":

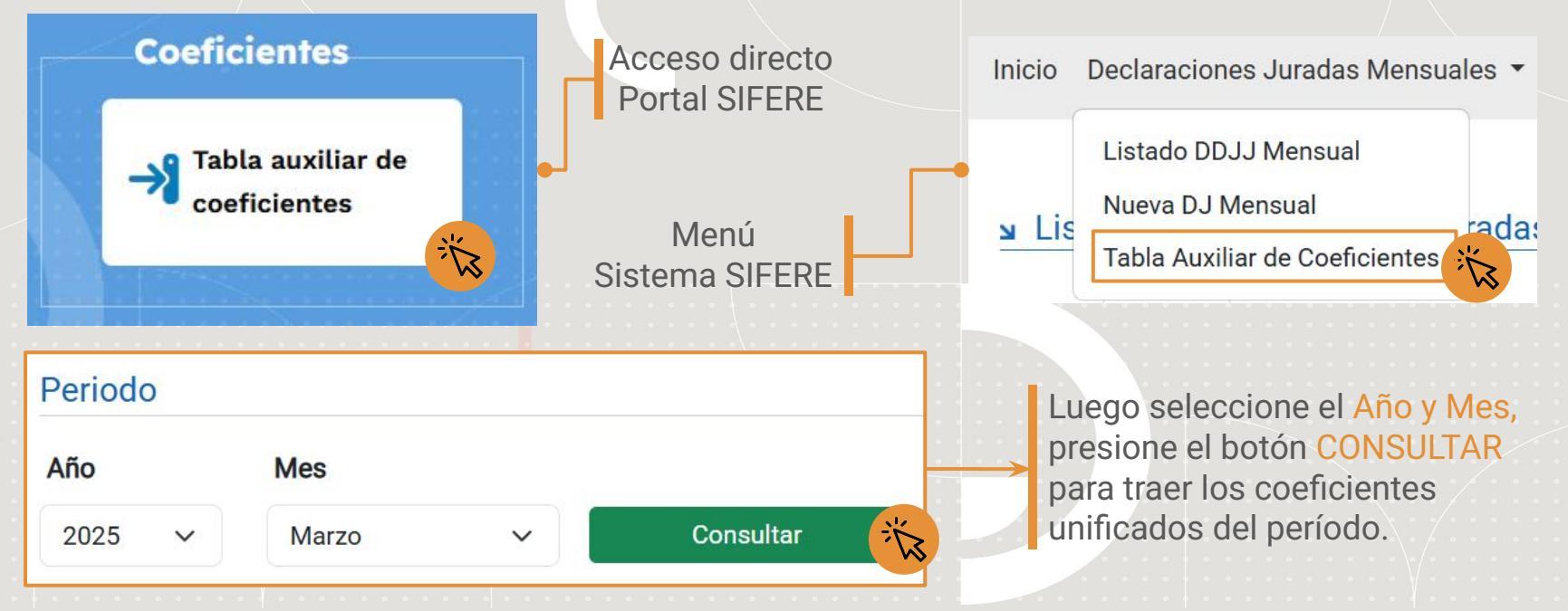

## ⑦ MESA DE AYUDA / SIFERE

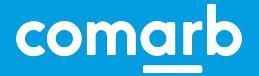

#### SIFERE / Carga de Coeficientes Unificados

En la Tabla Auxiliar de Coeficientes, se deben cargar los Coeficientes Unificados generados en el último CM05 (DJ Anual), o bien establecer la marca de Art. 14 si es el primer año de actividad.

| Tabla Auxiliar de Coeficientes                                                  |                                                                                             |                                                      |                         |              |                          |
|---------------------------------------------------------------------------------|---------------------------------------------------------------------------------------------|------------------------------------------------------|-------------------------|--------------|--------------------------|
| Periodo                                                                         |                                                                                             |                                                      |                         |              |                          |
| Año Mes                                                                         |                                                                                             |                                                      |                         |              |                          |
| 2025 v Marzo v                                                                  | Consultar                                                                                   |                                                      |                         |              |                          |
| A Para cargar cada coeficiente unifica<br>Recuerde que la sumatoria debe dar UN | do debe escribir el valor en la grilla. Al finalizar debe p<br>NO (1.0000) o CERO (0.0000). | vresionar el botón <b>"Grabar Coeficientes"</b> para | grabarlos.              |              |                          |
| Copiar Coericientes Periodo Anterior                                            | r desde DJ Andan                                                                            |                                                      |                         |              | Grabar Coefficientes     |
| Jurisdicción a Incluir                                                          | Situación Padrón Web                                                                        | Jurisdicción                                         | 🗍 Coeficiente Unificado | ¿Es Art. 14? | ¿Es Art. 2 y Coef. Cero? |
| ۲                                                                               | Ø                                                                                           | 901 - CABA                                           | 0.0000                  |              |                          |
| ۵                                                                               | 0                                                                                           | 902 - BUENOS AIRES                                   | 0.0000                  |              |                          |
|                                                                                 |                                                                                             | 903 - CATAMARCA                                      | 0.0000                  |              |                          |
|                                                                                 |                                                                                             | 904 - CORDOBA                                        | 0.0000                  |              |                          |
|                                                                                 |                                                                                             | 905 - CORRIENTES                                     | 0.0000                  |              |                          |
|                                                                                 |                                                                                             | 906 - CHACO                                          | 0.0000                  |              |                          |
|                                                                                 |                                                                                             | 907 - CHUBUT                                         | 0.0000                  |              |                          |
|                                                                                 |                                                                                             | 908 - ENTRE RIOS                                     | 0.0000                  |              |                          |
|                                                                                 |                                                                                             | 909 - FORMOSA                                        | 0.0000                  |              |                          |

# ⑦ MESA DE AYUDA / SIFERE

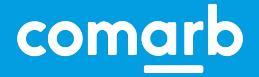

### SIFERE / Carga de Coeficientes Unificados

En el caso de haber calculado coeficiente 0 en una jurisdicción, debe tildar la marca Coeficiente 0.

| Año                                | Mes               |                                          |                                                                      |                                      |               |         |
|------------------------------------|-------------------|------------------------------------------|----------------------------------------------------------------------|--------------------------------------|---------------|---------|
| 2025 ~                             | Marzo             | ~                                        | Consultar                                                            |                                      |               |         |
| Recuerde que<br>Copiar Coeficiente | la sumatoria debe | e dar UNO (1.0000)<br>Copiar desde DJ Ar | • CERO (0.0000).                                                     | Coeficiente Unificado                | Grabar Coefic | tientes |
|                                    |                   |                                          |                                                                      |                                      |               |         |
| 0                                  |                   | $\odot$                                  | 901 - CABA                                                           | 0.0000                               |               |         |
| 0                                  |                   | 0                                        | 901 - CABA<br>902 - BUENOS AIRES                                     | 0.0000                               | 0             |         |
| 0                                  |                   | 0                                        | 901 - CABA<br>902 - BUENOS AIRES<br>903 - CATAMARCA                  | 0.0000                               |               | •       |
|                                    |                   | 0                                        | 901 - CABA<br>902 - BUENOS AIRES<br>903 - CATAMARCA<br>904 - CORDOBA | 0.0000<br>0.0000<br>0.0000<br>0.0000 |               |         |

Además, se incluyen algunas funcionalidades adicionales:

- Copiar Coeficientes de DJ Anterior
- Copiar Coeficientes de DJ Anual
- Agregar una Jurisdicción no declarada en PW (sólo en período actual)
- Marcar Jurisdicciones con Art. 14 (inicio de actividad)
- Marcar Jurisdicciones con Art. 2 y Coef. 0 (si no declaró gastos o ingresos)

En esta pantalla se realizan validaciones específicas, como verificar que la sumatoria sea igual a 1 o 0.

Además, se permite la edición sólo si no se tiene una DJ en estado borrador.

Para finalizar presione "Guardar Coeficientes", para validar y guardar los Coeficientes Unificados.